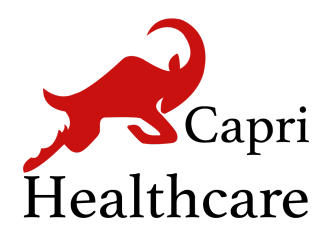

### Capri Healthcare Ltd

Unit 7, Queens Gate 121 Suffolk Street Birmingham - B1 1LX West Midlands

## v-Consult User Document for Patients

Version 3.2 | August 2021

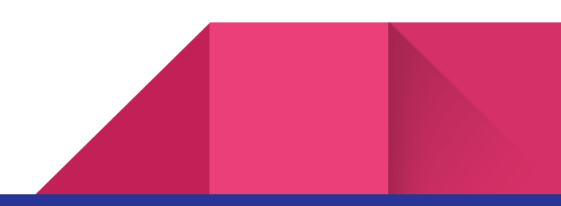

## **Table of Content**

| v-Consult patient-user guide                                                                                                    | 3       |
|----------------------------------------------------------------------------------------------------|---------|
| How can I request an online consultation?                                                                                                    | 3       |
| How can I request admin enquiries, such as new patient registration, sick notes<br>etc?                                                           | s<br>16 |
| How can I get self-care and other useful information?                                                                                             | 17      |
| How can I access the NHS symptom checker?                                                                                                    | 18      |
| How can I request a follow-up appointment, long-term condition review with th<br>nurse and make a medication query with a pharmacist or a doctor? | e<br>19 |
| How can I provide feedback for v-Consult?                                                                                                    | 21      |

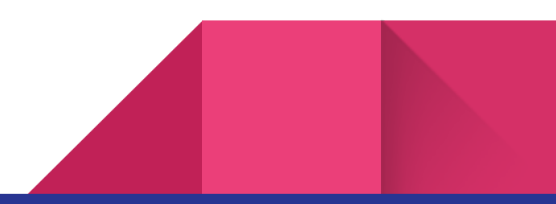

## v-Consult patient-user guide

v-Consult is an online consultation service, which provides you with a range of services.

You can make use of v-Consult to:

- Request a new consultation/appointment
- Request a follow-up appointment
- Request a long-term condition review with the nurse
- Make a medication query with a pharmacist or a doctor
- Make admin enquiries, such as new patient registration, sick note etc.
- Access to Self-care and other useful information
- Access NHS symptom checker

## How can I request an online consultation?

You have to navigate to your practice website, on the Home page, click on **Online consultation or v-Consult** to request an online consultation.

Step 1: Click on the **Continue with NHS login or Continue as a Guest** on the Homepage of the v-Consult.

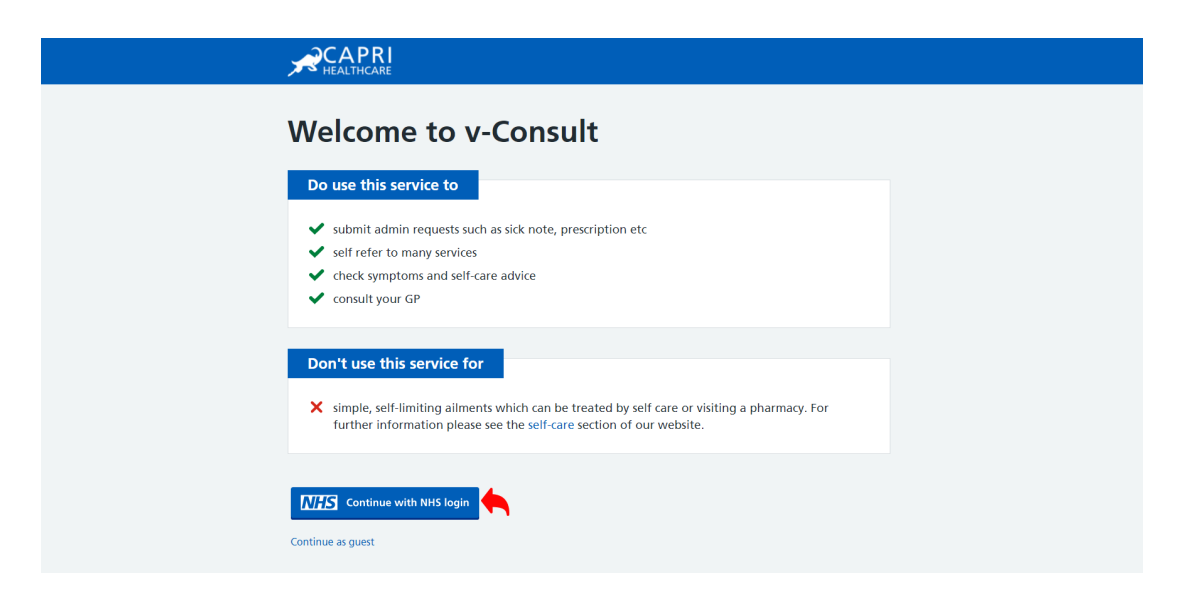

Step 2: If you prefer to continue with NHS login, please enter your NHS login credentials.

• Email

| Cookies on NHS login<br>Cookies collect information about how you use NHS login to help us make our site work as well as possible.<br>We would also like to use analytics cookies to improve our service.<br>Accept all cookies<br>Choose your cookies |
|----------------------------------------------------------------------------------------------------|
| NHS login                                                                                                    |
| Sandpit Environment - Please do not use live data in this environment                                                                                                    |
| Enter your email address                                                                                                    |
|                                                                                                    |

• Password

| Cookies on NHS login                                                                                       |
|----------------------------------------------------------------------------------------------------|
| Cookies collect information about how you use NHS login to help us make our site work as well as possible. |
| We would also like to use analytics cookies to improve our service.                                        |
| Accept all cookies Choose your cookies                                                                     |
| NHS login                                                                                                  |
| Sandpit Environment - Please do not use live data in this environment                                      |
|                                                                                                    |
| C Back to: Enter your email                                                                                |
| Enter your password                                                                                        |
| Enter your password to log in.                                                                             |
| Password Sheep 1                                                                                           |
| Forgotten your password?                                                                                   |
| Continue                                                                                                   |

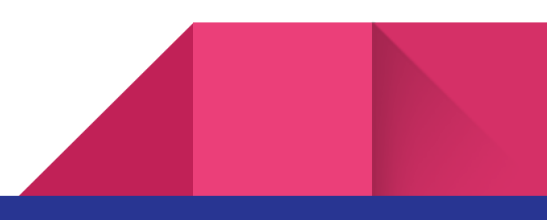

#### • OTP (security code) code

| We would also like to use analytics cookies to improve our service.   |
|-----------------------------------------------------------------------|
| Accept all cookies Choose your cookies                                |
| NHS login                                                             |
| Sandpit Environment - Please do not use live data in this environment |
|                                                                       |
| Check your mobile phone                                               |
| Enter the 6 digit security code we've sent to ••••••0887.             |
| ► Not received your security code?                                    |
| Security code                                                         |
| The code is 6 numbers                                                 |
| Remember this device and stop sending security codes                  |
| What does remember this device mean?                                  |
| ► I do not have access to my mobile phone                             |
| Continue                                                              |

Step 3: If you want help, click on I need help for myself. If someone else needs help, click on I need help on behalf of a patient.

| Tell us who needs help                                                                                                    |
|----------------------------------------------------------------------------------------------------|
| If you are looking for medical advice or would like to arrange online or video consultations, please select from the options below:* |
| I need help for myself                                                                                                    |
| I need help on behalf of a patient                                                                                                   |
| Back to previous page Next question                                                                                                  |
| Home Practice website v-Consult privacy policy Powered by v-Consult version 3.2                                                      |

Step 4: If you click on **I need help for myself**, all your personal information will be extracted from the NHS data. Click on the **Next question** to continue with the process.

| Under 13 years old                                                     |                                                    |  |  |  |  |
|------------------------------------------------------------------------|----------------------------------------------------|--|--|--|--|
| If the patient is under 13 years old then parents consent is required. |                                                    |  |  |  |  |
| If the child is below 13 and requires urgent asses the surgery.        | sment today, then DO NOT use this form and call    |  |  |  |  |
|                                                                        |                                                    |  |  |  |  |
| Tell us about you, or the person you're asking about                   | ?                                                  |  |  |  |  |
| First name*                                                            | Last name*                                         |  |  |  |  |
| Mona                                                                   | MILLAR                                             |  |  |  |  |
| Gonder#                                                                | Day Month Year                                     |  |  |  |  |
| Female (including trans woman)                                         | 12 02 1968                                         |  |  |  |  |
| Email*                                                                 | Dhane number*                                      |  |  |  |  |
| testuserlive@demo.signin.nhs.uk                                        | 08511108041                                        |  |  |  |  |
| NUC sumber ( Carlos NUC sumber))                                       |                                                    |  |  |  |  |
| 9686368973                                                             | Registered patient*                                |  |  |  |  |
|                                                                        | I confirm that I am registered with this practice. |  |  |  |  |
| Pack to provious page                                                  | Next guestion                                      |  |  |  |  |
| I DATA THE PUBLIC DATE                                                 | Next question                                      |  |  |  |  |

Step 5: If you have any mentioned emergencies, tick the relevant checkbox and get help immediately or click on **I have none of the above.** 

| Check the symptoms below to assess, if it is a medica                                                                                                    | l emergency needing urgent medical attention.                                                    |
|----------------------------------------------------------------------------------------------------|--------------------------------------------------------------------------------------------------|
| Signs of a heart attack                                                                                                    | Signs of a stroke                                                                                |
| This means there is pain that feels like a very<br>tight band, heavyweight or squeezing in the<br>centre of your chest.                                                    | This means face drooping on one side or unabl<br>to hold both arms up or difficulty in speaking. |
| Severe burns and scalds                                                                                                    | Severe breathing difficulties                                                                    |
| This means chemical and electrical burns, burns<br>that cause white or charred skin, burns on face,<br>arms, legs or genitals causing blisters or large<br>and deep burns. | This means gasping or not being able to get<br>words out or choking or lips turning blue.        |
| Severe allergic reaction                                                                                                    | Severe bleeding                                                                                  |
| This means rapid swelling of eyes, lips mouth, throat or tongue.                                                                                                    | This means when the bleeding won't stop.                                                         |
| Seizure (Fit)                                                                                                    |                                                                                                  |
| This means someone shaking or jerking because of a fit or is unconscious (can't be woken up).                                                                              |                                                                                                  |
| Back to previous page                                                                                                    | I have none of the above                                                                         |

Step 6: If you have any COVID symptoms, tick the relevant checkbox and get help immediately. If you do not have any of the mentioned emergencies, please click on **I have none of the above.** 

| Check if it's Covid-1                                                                                                    | 9                                                                                                    |
|----------------------------------------------------------------------------------------------------|----------------------------------------------------------------------------------------------------|
| Check the symptoms below to assess, if it is a covi                                                                                | d-19 symptom.                                                                                                    |
| A high temperature (fever)                                                                                                    | A new continuous cough                                                                                                    |
| This means that you feel hot to touch on your<br>chest or back - you don't need to measure your<br>temperature with a thermometer. | This means coughing a lot for more than an<br>hour, or three or more coughing episodes in 24<br>hours (if you usually have a cough, it may be<br>worse than usual). |
| A change to your sense of smell or taste                                                                                           |                                                                                                    |
| This means you have noticed that you cannot<br>smell or taste anything, or that things smell or<br>taste different to normal.      |                                                                                                    |
| Back to previous page                                                                                                    | I have none of the above                                                                                                    |

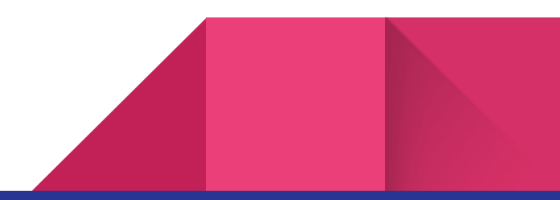

Step 7: To request a new consultation with the doctor, click on **I would like to consult on a new condition** under **How can we help you today?** 

| How<br>This service<br>your GP Pr | <b>v can we help you today?</b><br>The is only for non-emergency/non-urgent cases that can wait for at least 2 working days. Please call ractice directly for urgent request. |  |
|-----------------------------------|----------------------------------------------------------------------------------------------------|--|
|                                   | Admin Query Click this to view your blood results, medical records and request a sick note. Start                                                                             |  |
| ₽                                 | I would like guidance and advice on self-care Click this to read about your illness and self-care. Start                                                                      |  |
| (=)                               | I would like to check my symptoms Click to check your symptoms and view treatments, including what to do and when to get help.                                                |  |
| ಭ                                 | I would like help with my ongoing / follow-up condition Click this for follow-up consultation, general health check, medication review, asthma, blood pressure review etc.    |  |
| A 🗩                               | I would like to consult on a new condition Click this to consult our doctors and clinicians regarding your new illness.                                                       |  |

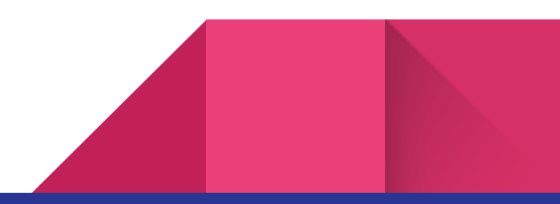

Step 8: Click on New consultation with the doctor to continue with the process.

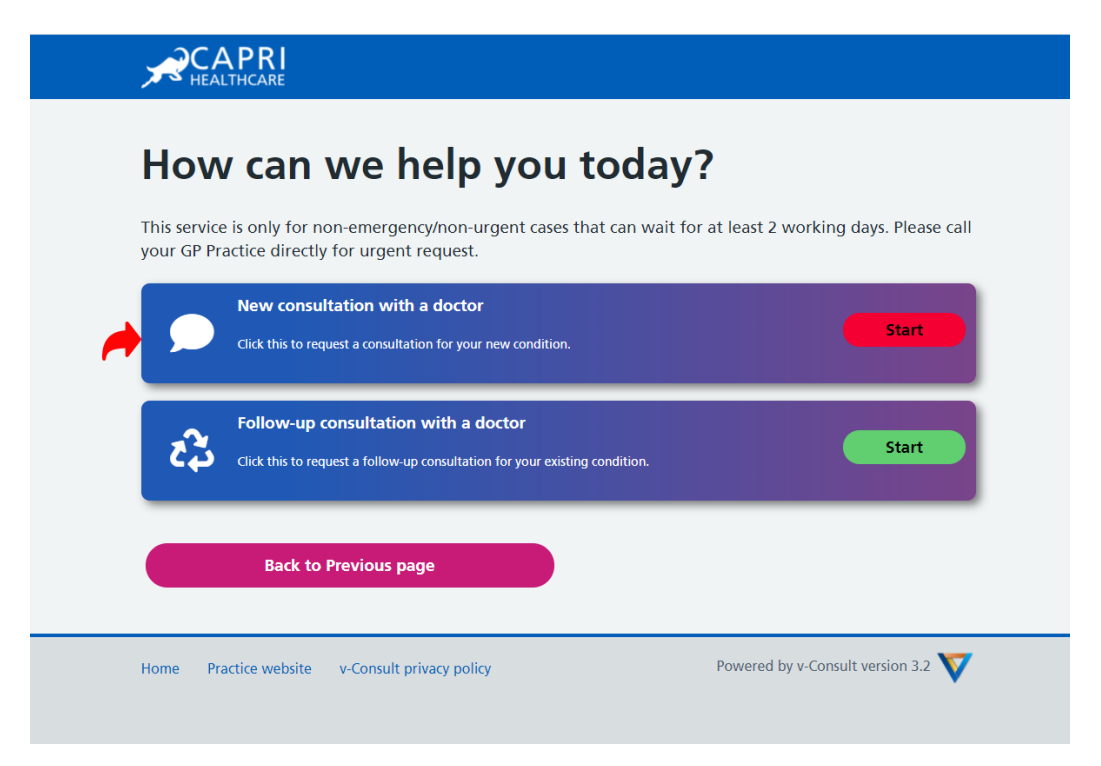

Step 8.1: Click on the Non Urgent Checkbox and Next Question.

| Check it's not urgent                                                                 |                                        |       |
|---------------------------------------------------------------------------------------|----------------------------------------|-------|
| Your GP Practice will assess your symptoms and will contact yo within 1 working days. | u with the appropriate follow-up advic | ce    |
| If you think you need urgent attention, please phone your GP                          | practice directly.*                    |       |
| Non-urgent request                                                                    |                                        |       |
| I understand that it may take upto 1 working days to respond                          | я.                                     |       |
|                                                                                       |                                        |       |
| Back to Previous page                                                                 | Next Question                          |       |
|                                                                                       |                                        |       |
| Home Practice website v-Consult privacy policy                                        | Powered by v-Consult version 3         | 3.2 💙 |

Step 8.2: Please describe your symptoms, for example, if you have a headache, then the system will provide you with few options to get self-help. When you click on headache, it will be redirected to the NHS website and will be opened in a popup with headache information.

|                                                                                        | Э н 🖬 🖉 🗘 |
|----------------------------------------------------------------------------------------|-----------|
|                                                                                        |           |
| Symptoms                                                                               |           |
| Tell us about your symptoms.                                                           |           |
| Please describe your symptoms?*                                                        |           |
| I have headachei                                                                       |           |
| <ul> <li>Conditions</li> </ul>                                                         | -         |
| — Cluster headaches                                                                    |           |
| — Headaches                                                                            |           |
| <ul> <li>Headaches (hormone), see Hormone headaches</li> </ul>                         |           |
| <ul> <li>Headaches (tension-type), see Tension-type headaches</li> </ul>               |           |
| Hormone headaches                                                                      |           |
| <ul> <li>Tension-type headaches</li> </ul>                                             |           |
| How long ago did your symptoms start in days? (Enter 0 if the symptoms started today)* |           |
|                                                                                        |           |

If you still want to request a consultation, then click on Next Question

| 100 Headaches - NHS - Google Chrome                                               |                                                      | - 🗆 🗙 Co                      | nsult × +                | o – 0 ×         |
|-----------------------------------------------------------------------------------|------------------------------------------------------|-------------------------------|--------------------------|-----------------|
| www.nhs.uk/conditions/headaches/                                                  |                                                      |                               |                          | 😉 🖈 🗾 😁 🌩 🗯 😰 E |
| I'm OK with analytics cookies Do r                                                | not use analytics cookies                            |                               |                          |                 |
| NHS                                                                               | Search                                               | Q                             |                          |                 |
| Health A-Z Live Well Mental hea                                                   | Ith Care and support Pregnand                        | cy NHS services               | •                        |                 |
| Home > Health A to Z                                                              |                                                      |                               | .,                       |                 |
| Headaches 🦘<br>Most headaches go away on their own and<br>something more serious. | d are not a sign of ches vourself                    |                               | 6                        | •               |
|                                                                                   | <ul> <li>Headaches (hormone), see Horn</li> </ul>    | none headaches                |                          |                 |
|                                                                                   | <ul> <li>Headaches (tension-type), see To</li> </ul> | ension-type headaches         |                          |                 |
|                                                                                   | <ul> <li>Hormone headaches</li> </ul>                |                               |                          |                 |
|                                                                                   | <ul> <li>Tension-type headaches</li> </ul>           |                               |                          |                 |
|                                                                                   | How long ago did your symptoms s                     | tart in days? (Enter 0 if the | symptoms started today)* |                 |
|                                                                                   | 1                                                    |                               | ~                        | ·               |
|                                                                                   | Back to Previous pa                                  | age                           | Next Question            |                 |

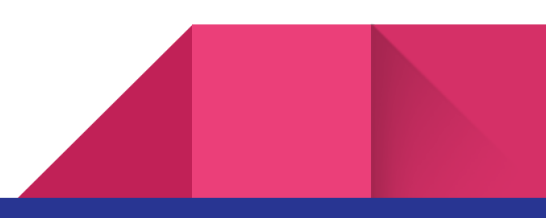

Step 8.3: Provide more information about the Treatment and click on the Next Question.

|            | APRI<br>Althcare                                               |  |
|------------|----------------------------------------------------------------|--|
| Trea       | atment                                                         |  |
| Give us so | ome more information about your symptoms and treatments tried. |  |
| Are your s | symptoms associated with anything else?*                       |  |
| What trea  | atments have you tried already?*                               |  |
| I have be  | een taking paracetamol for the last 2 days.                    |  |
|            | Back to Previous page Next Question                            |  |
|            |                                                                |  |

Step 8.4: Provide more information about the change in condition and click on the **Next Question.** 

| Change in condition                                    |                              |         |
|--------------------------------------------------------|------------------------------|---------|
| We need some more information about your symptoms.     |                              |         |
| Does anything make your symptoms feel better?*         |                              |         |
| Does anything make your symptoms feel worse?*          |                              | G       |
| Watching tv or working on the computer makes it worse. |                              | e       |
| Back to Previous page                                  | Next Question                |         |
| Home Practice website v-Consult privacy policy         | Powered by v-Consult version | n 3.2 💙 |

Step 8.5: Provide a conclusion about the symptoms and click on the **Next Question**.

| Some final thoughts and conclu                                      | usions about your sy                          | mptoms.                            |                          |                                      |
|---------------------------------------------------------------------|-----------------------------------------------|------------------------------------|--------------------------|--------------------------------------|
| Do you have any idea what mig                                       | ght be causing your s                         | symptoms?*                         |                          |                                      |
| Maybe an allergic reaction to s                                     | some food or a viral                          | infection. Not s                   | ure about it.            |                                      |
|                                                                     |                                               |                                    |                          |                                      |
| Is your symptom visible, for exa<br>upload a clear image here. Plea | ample a skin conditic<br>ase do not upload in | on that you wou<br>timate images e | Id like your doctor to   | see? If yes you n<br>d be covered by |
| your underwear and bra usuall                                       | y / anything that wo                          | uld be covered                     | by your swimwear.        |                                      |
| Choose File No file chosen                                          |                                               |                                    |                          |                                      |
| 5eFUs7scf1Y4DhKpui8Uppv5wcgU                                        | MV347fQ2G1XM.png 🗙                            |                                    |                          |                                      |
| Do you have a particular worry                                      | about your symptor                            | ms that you wou                    | uld like to tell us abou | t?*                                  |
| I researched on the internet, b                                     | based on my symptor                           | ns, I think I hav                  | e Measles. Not sure th   | ough.                                |
|                                                                     |                                               |                                    |                          |                                      |
|                                                                     |                                               |                                    |                          |                                      |

Step 8.6: Provide the expectation of this assessment and click on the Next Question.

| Expectations                                        |                                  |
|-----------------------------------------------------|----------------------------------|
| How do you hope we can help you with your proble    | m?                               |
| What are your expectations of this assessment?*     |                                  |
| Advice                                              | Prescription                     |
| ✓ Consultation                                      | Referral                         |
| Other Expectations*                                 |                                  |
| Please, I want to see a doctor as soon as possible. | 6                                |
| Back to Previous page                               | Next Question                    |
| Home Practice website v-Consult privacy policy      | Powered by v-Consult version 3.2 |

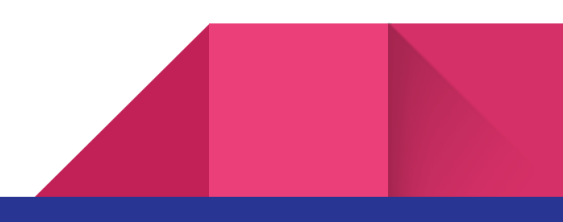

Step 8.7: Provide more information regarding your appointment and click on the **Next Question.** 

| Continuity of care                                                                       | e                                                                              |
|------------------------------------------------------------------------------------------|--------------------------------------------------------------------------------|
| We care about continuity of care.                                                        |                                                                                |
| Who did you see at your last appointment f                                               | ior this problem? (Enter NK for not known.)*                                   |
| Would you like to see the same clinician or<br>will make every effort to accommodate you | the next available clinician? We cannot guarantee this, but we<br>Ir request.* |
| Same clinician                                                                           | Next available clinician                                                       |
| What is your preferred contact time? We ca<br>accommodate your request.*                 | nnot guarantee this, but we will make every effort to                          |
| All day                                                                                  |                                                                                |
| Please select one or more preferred method                                               | d of contact*                                                                  |
| Email                                                                                    | Phone                                                                          |
| SMS/Text                                                                                 |                                                                                |
| Back to Previous page                                                                    | Next Question                                                                  |

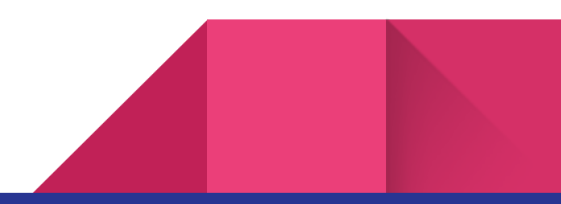

Step 8.8: Summary of your request will be displayed, if you want to change your answers then click on **Back to the previous page** and change it.

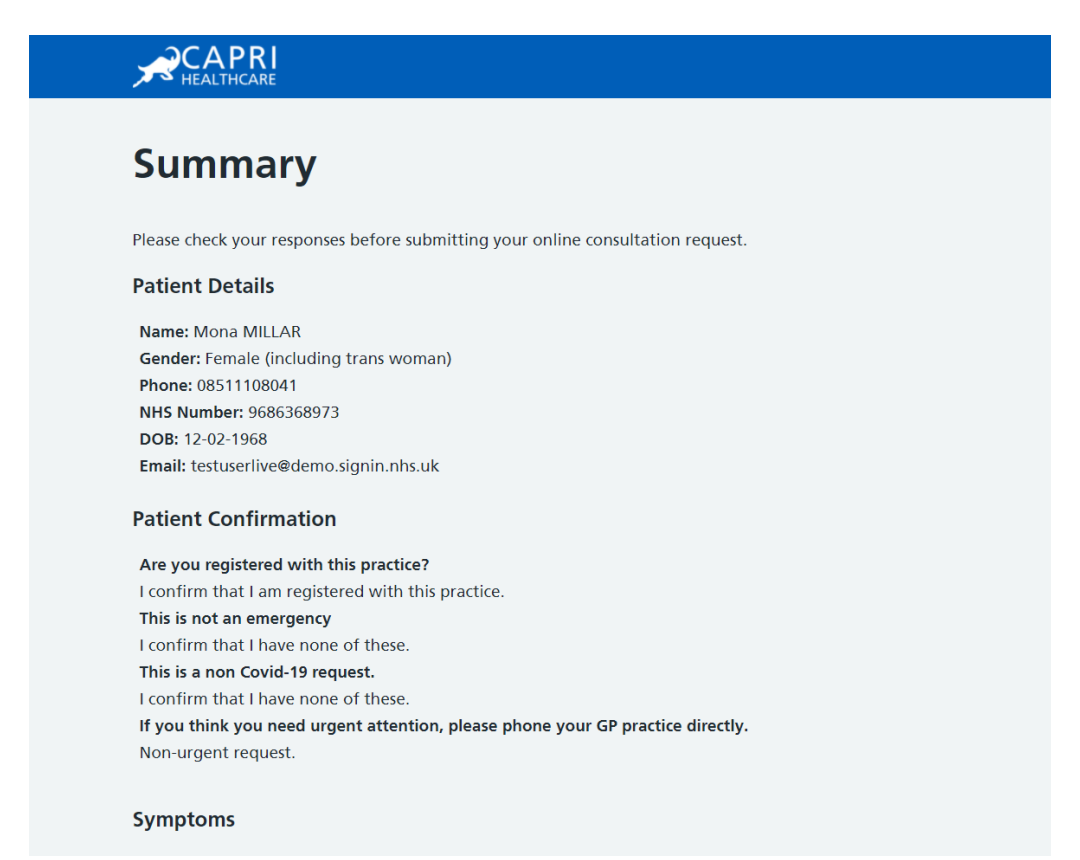

#### Please describe your symptoms?

Answer: I have a severe red rash that has spread from the face down the body. How long ago did your symptoms start in days? (Enter 0 if the symptoms started today) Answer: 2

#### Treatment

#### Are your symptoms associated with anything else?

Answer: My symptoms include fever, sore throat, red, watery eyes, loss of appetite, cough, and runny nose.

What treatments have you tried already? Answer: I have been taking paracetamol for the last 2 days.

#### Change in condition

**Does anything make your symptoms feel better?** Answer: Yes, when I take paracetamol, I feel better.

Does anything make your symptoms feel worse?

Answer: Watching tv or working on the computer makes it worse.

#### Worry

**Do you have any idea what might be causing your symptoms?** Answer: Maybe an allergic reaction to some food or a viral infection. Not sure about it.

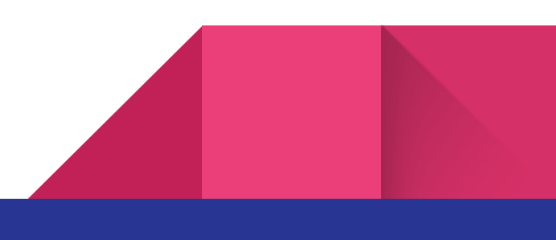

| 4 5-511-7 0              |                                                                                                    |
|--------------------------|----------------------------------------------------------------------------------------------------|
| 1. DeFUS/SCI             | 14Dhkpul80ppv5wcg0mv34/1Q2G1XM.png                                                                                                    |
| Do you hav               | e a particular worry about your symptoms that you would like to tell us about?                                                                |
| Answer: I re             | searched on the internet, based on my symptoms, I think I have Measles. Not sure though.                                                      |
| xpectatio                | ons                                                                                                    |
| What are y               | our expectations of this assessment?                                                                                                    |
| Answer: Ad               | vice, Consultation, Prescription                                                                                                    |
| Other Expe               | ctations                                                                                                    |
| Answer: Ple              | ase, I want to see a doctor as soon as possible.                                                                                              |
| Continuit                | y of care                                                                                                    |
| Who did yo               | u see at your last appointment for this problem? (Enter NK for not known.)                                                                    |
| Answer: Mi               | ckey                                                                                                    |
| Would you<br>we will ma  | like to see the same clinician or the next available clinician? We cannot guarantee this, but<br>ke every effort to accommodate your request. |
| Answer: Ne               | xt available clinician                                                                                                    |
| What is you<br>accommoda | ir preferred contact time? We cannot guarantee this, but we will make every effort to<br>ite your request.                                    |
| Answer: All              | day                                                                                                    |
| Please selec             | t one or more preferred method of contact                                                                                                    |
| Answer: Ph               | one                                                                                                    |
|                          |                                                                                                    |

Step 8.9: Provide consent to process your personal data and text messaging services and click **Submit.** 

| Submit Request                                                                                                    |  |
|----------------------------------------------------------------------------------------------------|--|
| By clicking the submit button your online consultation request will be sent to the GP practice. If you think you need urgent attention, please phone your GP Practice directly.                      |  |
| GDPR/Privacy Policy* I hereby consent to the processing of the personal data and/or image that I have provided, and declare my agreement with the data protection regulations in the privacy policy. |  |
| SMS Consent*<br>I consent to the practice contacting me by text message or email to request more information regarding<br>my issue, practice news and appointment reminders.                         |  |
| ricAPTCHA<br>Prago - Terra                                                                                                    |  |
| Back to Previous page Submit                                                                                                    |  |

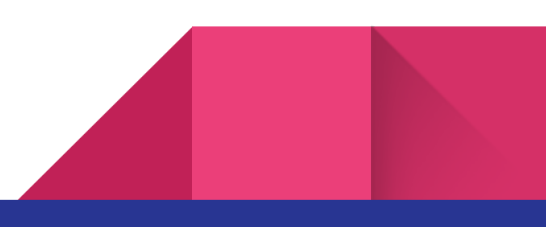

# How can I request admin enquiries, such as new patient registration, sick notes etc?

Step 1: Follow the steps from 1 to 7 and click on Admin Query.

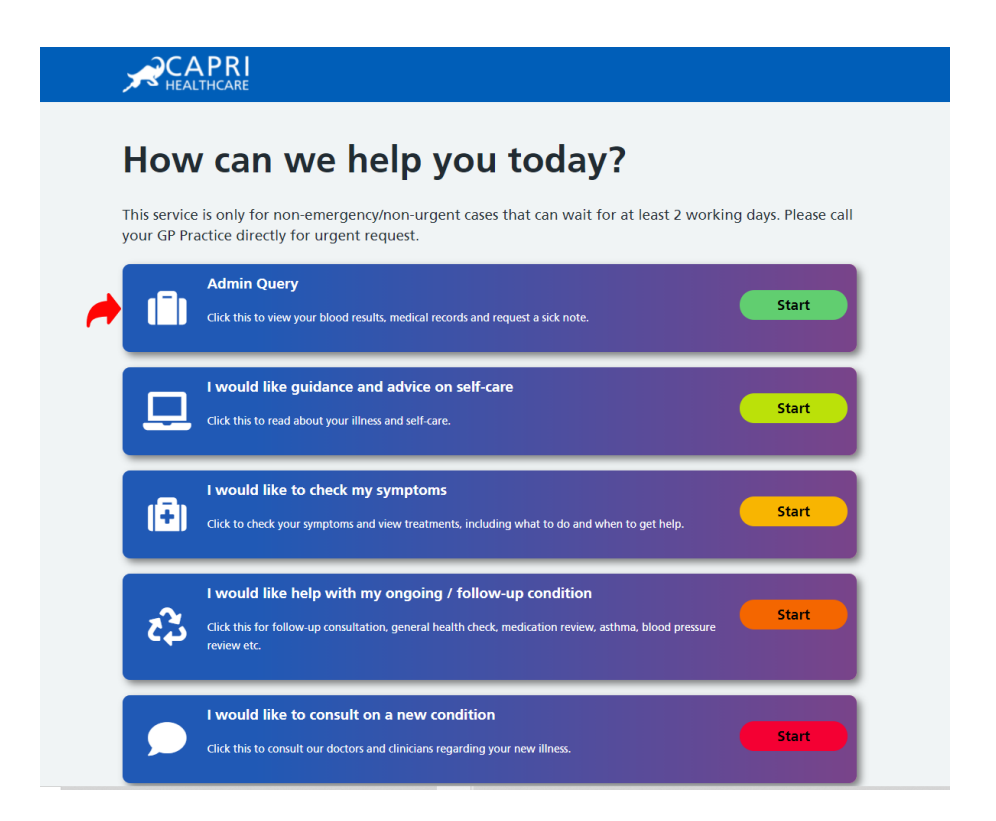

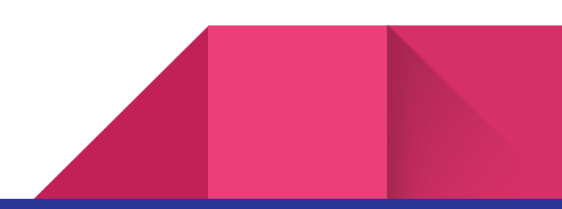

# How can I get self-care and other useful information?

Step 1: Follow the steps from 1 to 7 and click on I would like guidance and advice on self-care.

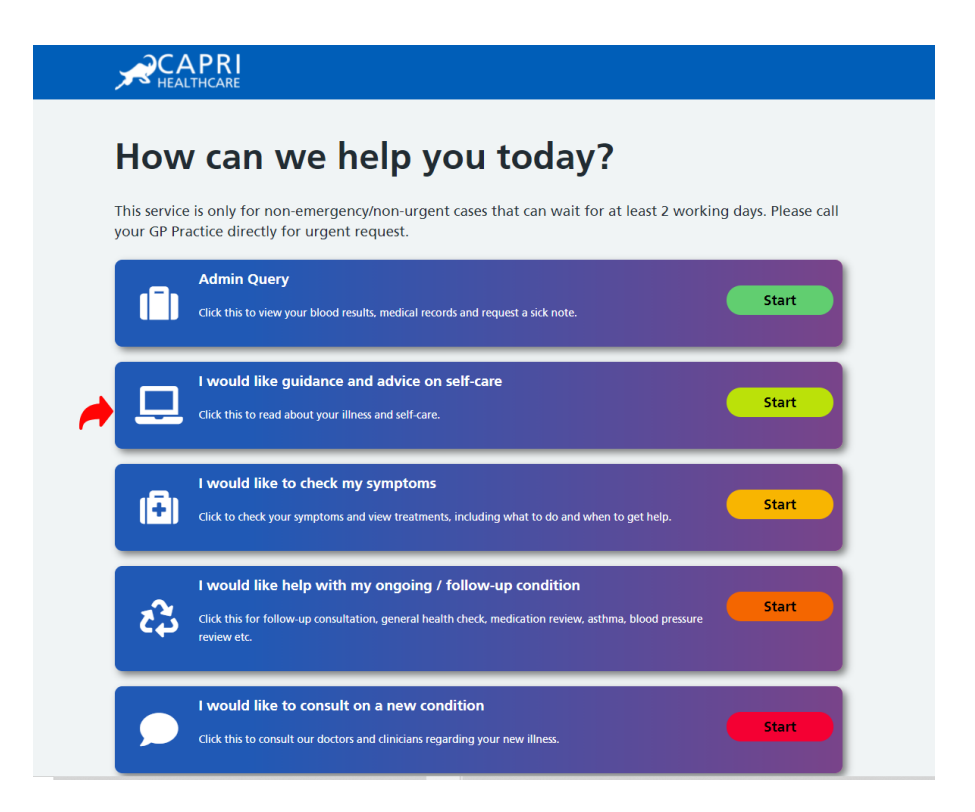

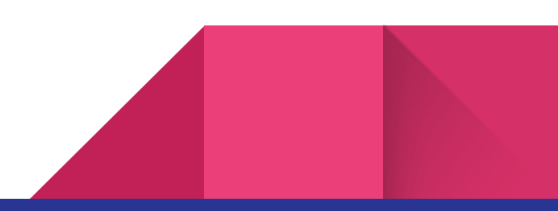

## How can I access the NHS symptom

## checker?

Step 1: Follow the steps from 1 to 7 and click on I would like to check my symptoms.

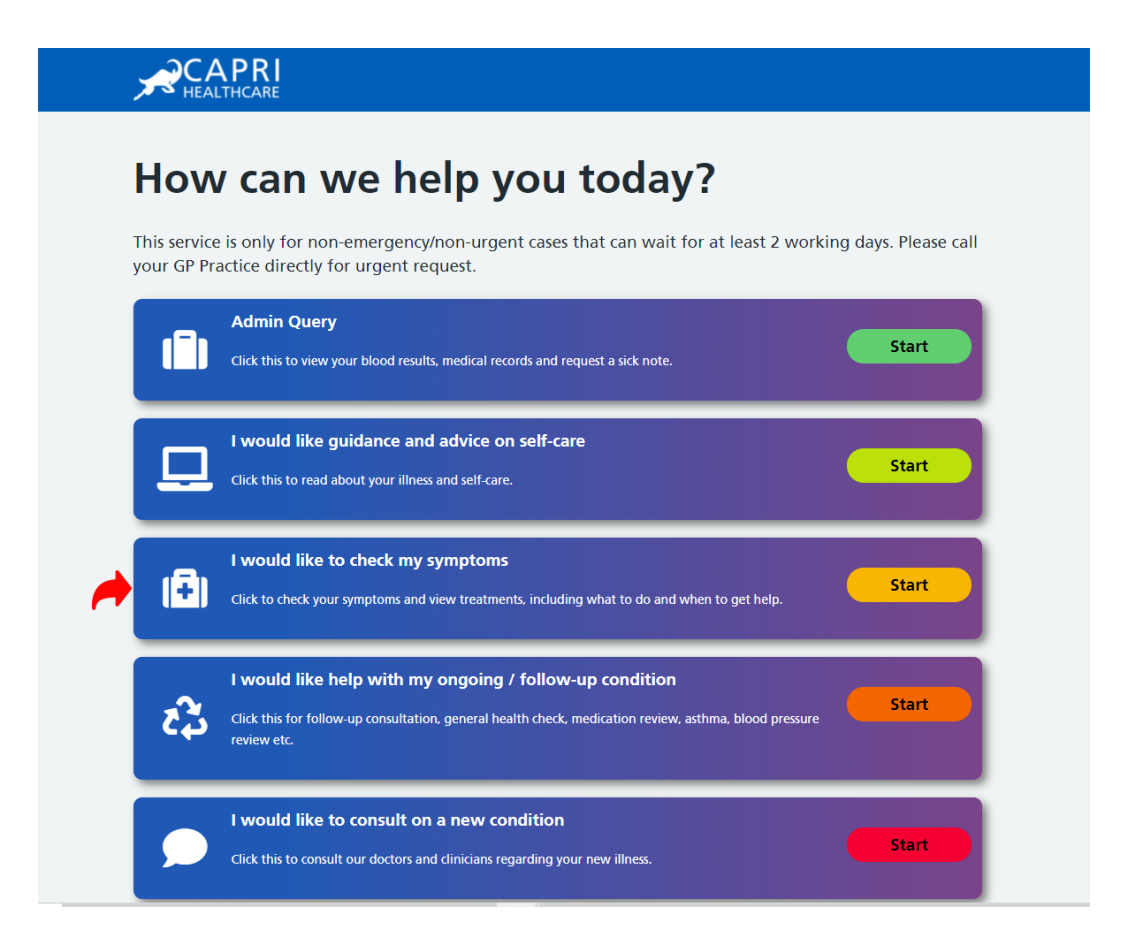

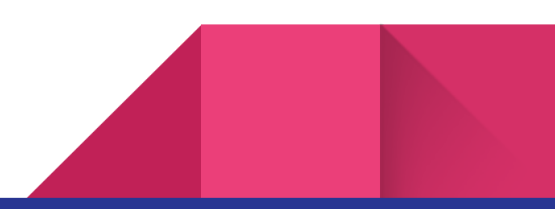

# How can I request a follow-up appointment, long-term condition review with the nurse and make a medication query with a pharmacist or a doctor?

Step 1: Follow the steps from 1 to 7 and click on I would like help with my ongoing/follow-up condition.

| ×                          | CAPRI<br>HEALTHCARE                                                                                                    |                       |  |  |
|----------------------------|----------------------------------------------------------------------------------------------------|-----------------------|--|--|
| How can we help you today? |                                                                                                    |                       |  |  |
| This<br>you                | service is only for non-emergency/non-urgent cases that can wait for at least 2 works<br>GP Practice directly for urgent request.                                                | ing days. Please call |  |  |
|                            | Click this to view your blood results, medical records and request a sick note.                                                                                                  | Start                 |  |  |
|                            | I would like guidance and advice on self-care<br>Click this to read about your illness and self-care.                                                                            | Start                 |  |  |
|                            | I would like to check my symptoms Click to check your symptoms and view treatments, including what to do and when to get help.                                                   | Start                 |  |  |
| -                          | I would like help with my ongoing / follow-up condition<br>Click this for follow-up consultation, general health check, medication review, asthma, blood pressure<br>review etc. | Start                 |  |  |
|                            | I would like to consult on a new condition<br>Click this to consult our doctors and clinicians regarding your new illness.                                                       | Start                 |  |  |

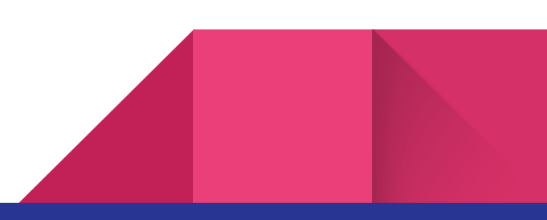

Step 2: Click on the relevant consultation request.

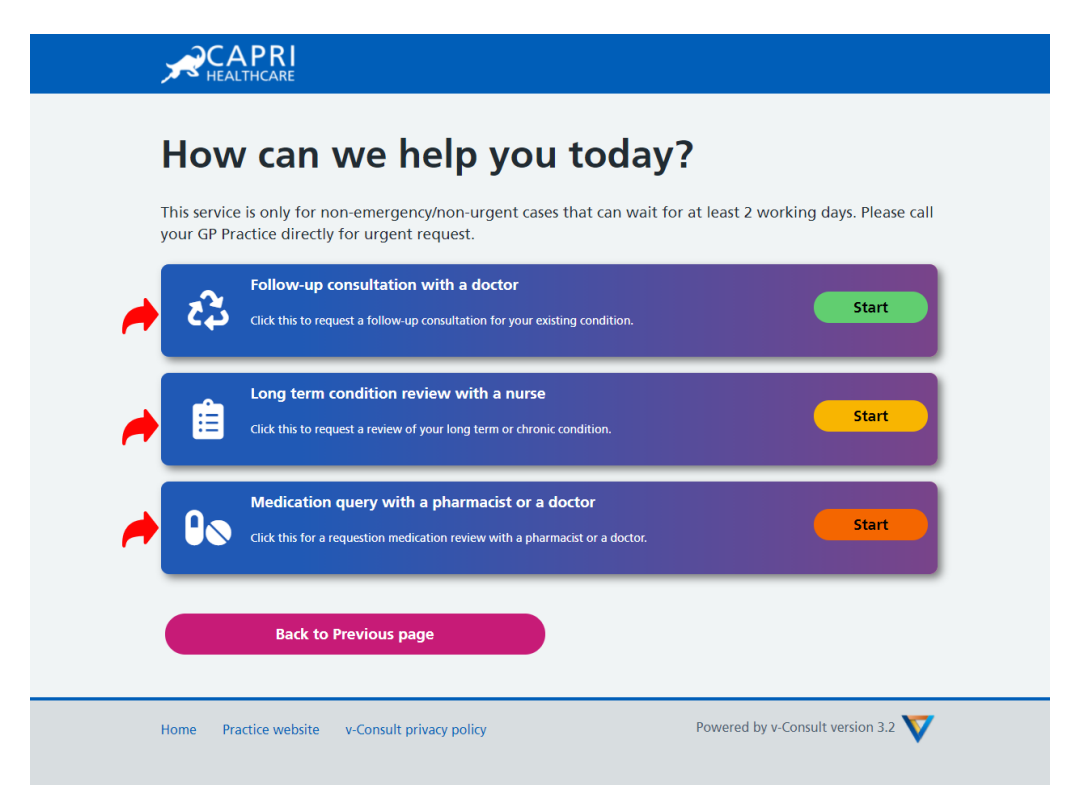

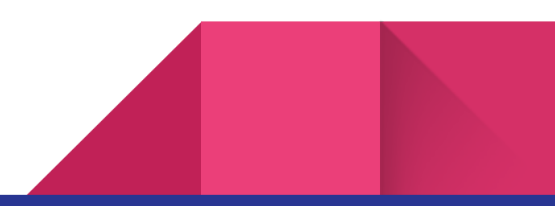

## How can I provide feedback for v-Consult?

Step 1: You can provide feedback for the v-Consult online consultation services. After submitting the consultation request (Step 1 to Step 8.9) click on **Feedback**.

| Cor                            | nfirmation                                                                                                  |                                                                                                    |
|--------------------------------|----------------------------------------------------------------------------------------------------|----------------------------------------------------------------------------------------------------|
| We have<br>working<br>the surg | e received your online consultation request. We<br>J days with an appropriate follow-up advice. If<br>Jery. | e will assess your symptoms and contact you within 1<br>you think you need urgent attention, please phone |
| We valu                        | e your feedback, kindly provide it by clicking t                                                            | he button below, or you can skip.                                                                         |
|                                | Home                                                                                                    | Feedback                                                                                                  |
|                                | Home                                                                                                    | Feedback                                                                                                  |

Step 2: Select the age group.

| ,      |                                                            |                          |                                                         |  |
|--------|------------------------------------------------------------|--------------------------|---------------------------------------------------------|--|
| ٦<br>f | hank you<br>eedback.                                       | for opting               | g to complete                                           |  |
| W      | /e value your feedback and<br>nprove our service in future | would like to request yo | ou to give us your feedback below. This will help us to |  |
| W      | 'hat is your age?*                                         |                          |                                                         |  |
| et (   | 18-24 years old                                            |                          | 25-34 years old                                         |  |
| (      | 35-44 years old                                            |                          | 45-54 years old                                         |  |
| (      | 55-64 years old                                            |                          | 65-74 years old                                         |  |
| (      | 75 years or older                                          |                          |                                                         |  |
|        |                                                            |                          |                                                         |  |
|        | Back to Previ                                              | ous page                 | Next Question                                           |  |
| Но     | ome Practice website v-Co                                  | onsult privacy policy    | Powered by v-Consult version 3.2 💙                      |  |

Step 3: Let us know how satisfied you are with the service.

| Thank you for opting feedback.                                                        | g to complete                                           |
|---------------------------------------------------------------------------------------|---------------------------------------------------------|
| We value your feedback and would like to request yo<br>improve our service in future. | ou to give us your feedback below. This will help us to |
| How satisfied are you with the service?*                                              |                                                         |
| rev Satisfied                                                                         | Satisfied                                               |
| Neither Satisfied or Dissatisfied                                                     | Dissatisfied                                            |
| Very Dissatisfied                                                                     |                                                         |
|                                                                                       |                                                         |
| Back to Previous page                                                                 | Next Question                                           |
|                                                                                       |                                                         |
| Home Practice website v-Consult privacy policy                                        | Powered by v-Consult version 3.2 💙                      |
|                                                                                       |                                                         |
|                                                                                       |                                                         |

Step 4: Let us know your choice of consultation.

| Thank you for optifiedback.                                                  | ing to complete                                               |
|------------------------------------------------------------------------------|---------------------------------------------------------------|
| We value your feedback and would like to requing more our service in future. | uest you to give us your feedback below. This will help us to |
| What kind of consultation would you like in th                               | e future?*                                                    |
| nline 🔘 Online                                                               | C Telephone                                                   |
| Video                                                                        | Face to Face                                                  |
| Back to Previous page                                                        | Next Question                                                 |
| Home Practice website v-Consult privacy policy                               | Powered by v-Consult version 3.2 💙                            |

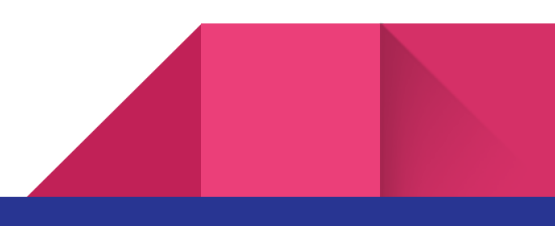

Step 5: Provide consent to the collection processing and use of your personal data and click on **Submit.** 

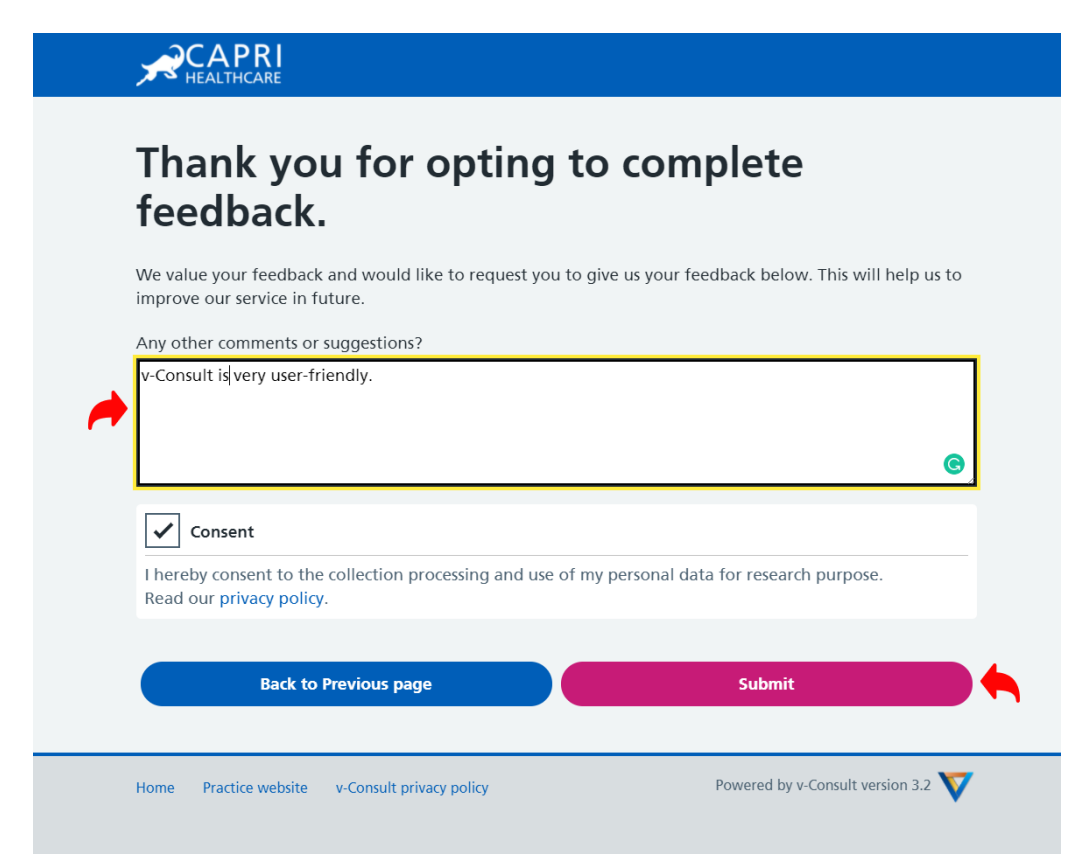

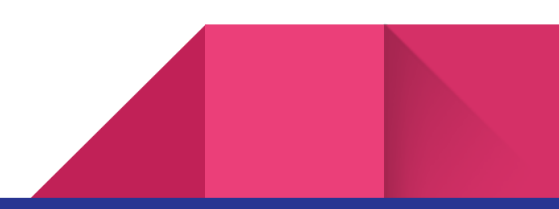